# 第二届全国学生"学宪法讲宪法"活动 教育厅(局)管理员操作手册

| 1. | 注册与认证1             |
|----|--------------------|
|    | 1.1 注册1            |
|    | 1.2 注册认证(获得管理员权限)2 |
| 2. | 上报2                |
|    | 2.1 如何查询信息2        |
|    | 2.2 如何上报4          |
|    | 2.3 如何退回5          |
|    | 2.4 如何撤销6          |
| 3. | 查看比赛情况7            |
|    | 3.1 机构统计7          |
|    | 3.2 直属学校统计9        |
| 4. | 成果汇报10             |

### 目录

# 1. 注册与认证

### 1.1 注册

(1) 进入教育部全国青少年普法网主页(<u>www.qspfw.com</u>),点 击页面右上方"注册"按钮。

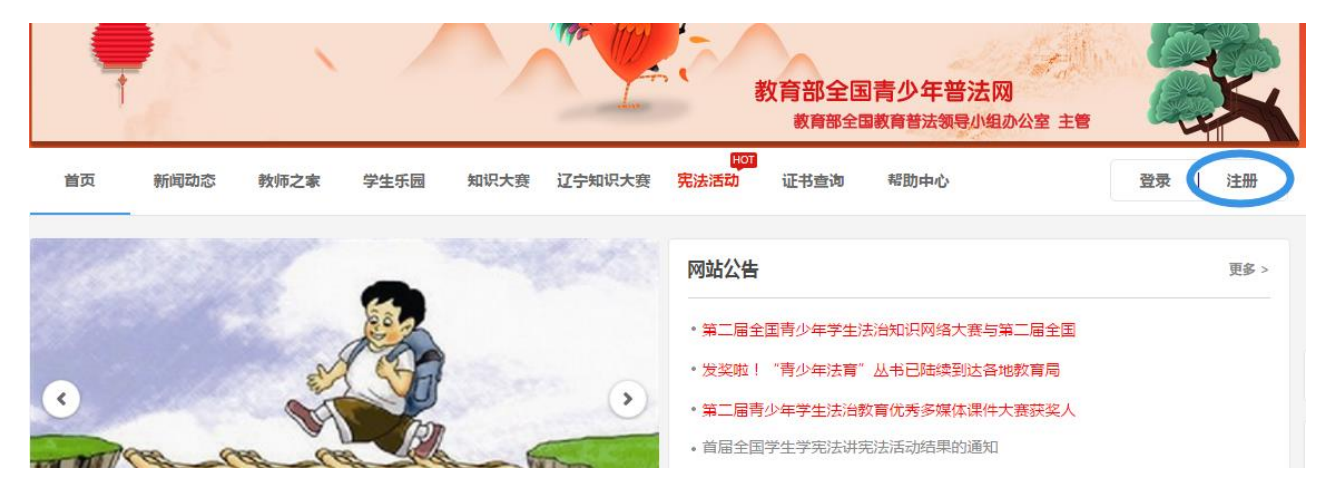

(2)选择"教育厅(局)管理员"按钮,点击进入"教育厅(局)

管理员"信息页面。

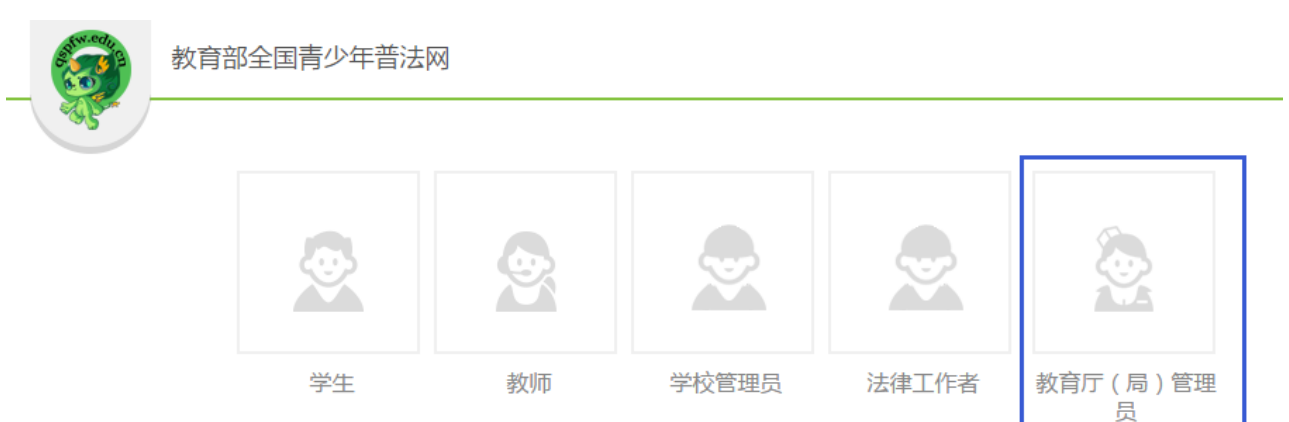

(3)进入"教育厅(局)管理员"信息页面后,根据提示填写 注册信息。

注意事项:填写个人信息之前,请注意仔细阅读"提示"下面的 内容。

| 理员 |
|----|
| 先  |
|    |

(3)教育厅(局)管理员信息填写完毕后,点击"完成注册" 按钮,完成注册。

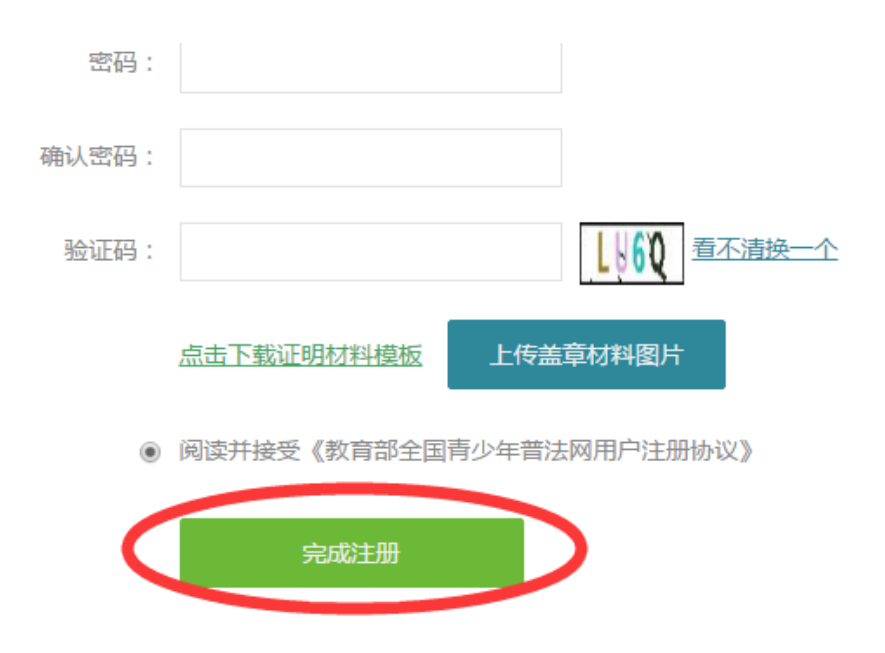

### 1.2 注册认证(获得管理员权限)

注意事项:用户提交的"注册申请信息",将被上一级机构的机构管理员所接收,并由此级别的管理员进行审批通过。一般的顺序为:

(1)教育局管理员(区县级)由教育局管理员(地市级)进行审批;

(2) 教育局管理员(地市级)由教育厅管理员进行审批;

(3) 教育厅管理员由教育部管理员进行审批。

另外, 普法网工作人员也可对给各级教育行政部门管理员注册申 请信息进行审批。

### 2. 上报

### 2.1 如何查询信息

(1) 进入教育部全国青少年普法网主页(<u>www.qspfw.com</u>),点击页面右上方的"个人中心"按钮,进入"个人中心"页面。

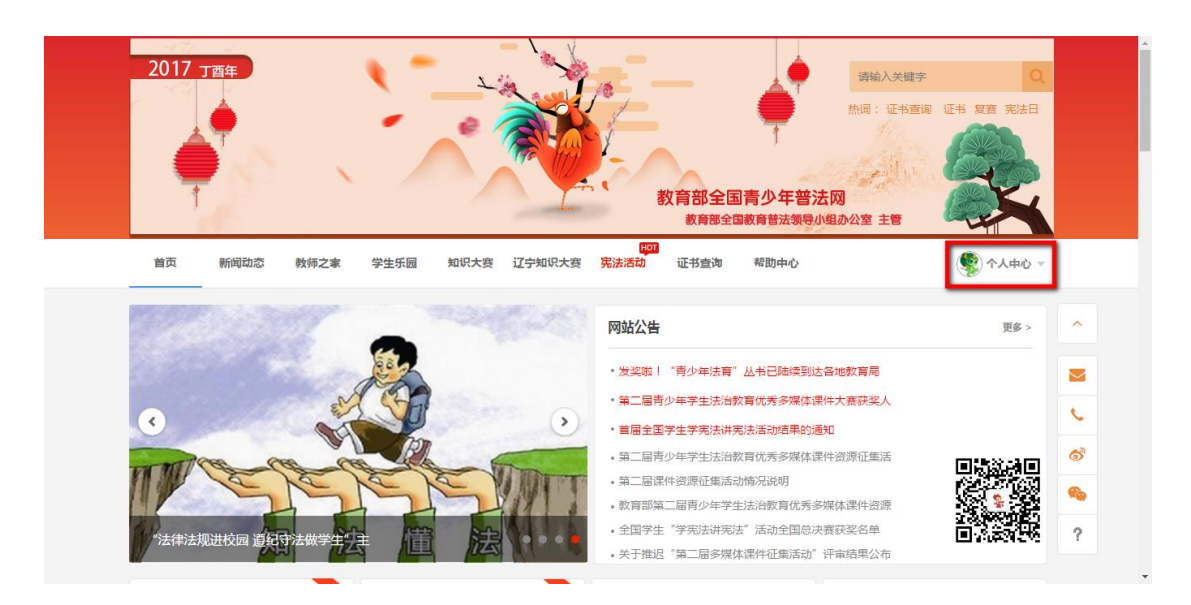

(2) 在"个人中心"页面,点击左侧功能栏的"宪法活动"菜单, 并选择"选手上报"一栏。

|        | 成果汇报  | R I         | 统计分析 选            | 手上报                |                 |       |                 |
|--------|-------|-------------|-------------------|--------------------|-----------------|-------|-----------------|
|        |       |             |                   |                    |                 | 未上报人  | 员(5) 已上报人员(5)   |
| 到1     | 推送单位: |             | 学校:               | 选择                 | 学校              |       |                 |
| 宪法活动   | 姓名:   |             | 指导老师:             | 联系电话:              |                 | 查询    |                 |
| 复赛资格统计 | 全选回序号 | 计姓名 指导和     | 皆师 学校             | 联系方式               | 推送单位            | 晋级状况  | 报送单位 操作         |
| 证书管理   | □ 1   |             | t man an a        | an (second)        |                 | 省教育厅  | ●全国总决赛<br>退回    |
| 消息中心   | □ 2   |             | a president and a | at propheter       | 100 C 100 E 100 | 省教育厅  | ●全国总决赛<br>退回    |
| 投稿管理   | 3     | and been    | A ANNAL AND A     | a second           |                 | 省教育厅  | ●全国总决赛<br>退回    |
| 个人信息   | . 4   | -           | a data data da    | 10 (p)             |                 | 省教育厅  | ●全国总决赛 上报<br>退回 |
| 统计分析   | 5     | Della Miles |                   | the subsect of the | 10000000000     | 《省教育厅 | ●全国总决赛 上报<br>退回 |
| 我的订单   |       |             |                   |                    |                 |       |                 |
| 我的奖品   |       |             |                   | 共5条结果 首页           | 1 尾页            |       |                 |

(3)点击页面右侧上方的"未上报人员"按钮,可以查看还未 上报到上一级的学生信息。

填写"推送单位"、"姓名"、"指导教师"和"联系方式",以及 点击"选择学校"选择学校信息后,点击"查询"按钮,可以查找具 体的学生信息。

|                | 选手上报   | 成果汇报     | 统计分析               |         |                                |
|----------------|--------|----------|--------------------|---------|--------------------------------|
|                |        |          |                    | [未      | 上报人员(1)  <mark>已上报人员(0)</mark> |
| 同<br>同         | 推送单位:  | 学校:      | 选择学校               |         | <br>_                          |
| 宪法活动           | 姓名:    | 指导老师:    | 联系电话:              | 直询      |                                |
| 证书管理           | 全选 序号姓 | 名 指导老师 学 | 校 联系方式 推送单位        | 晋级状况    | 报送单位 操作                        |
| 消息中心           | 1      | 张老师      | /学 .54 小学          | 上报至 动育局 | ● 育厅 上报<br>退回                  |
| 个人信息<br>组织机构管理 |        |          | 共1条结果   首页   1   尾 | IA      |                                |
| 统计分析           |        |          |                    |         |                                |
| 邮寄地址<br>我的订单   |        |          |                    |         |                                |
|                |        |          |                    |         |                                |

2.2 如何上报

(1)在"选手上报"页面里,点击右上角的"未上报人员",选择晋级学生的报送单位后,点击"上报"按钮。

|        | 选手上报     | 成果汇报  | 统计分析    |       |      |              |          |
|--------|----------|-------|---------|-------|------|--------------|----------|
|        |          |       |         |       |      |              |          |
| 361    |          |       |         |       | 未_   | 上报人员(1) 已上报人 | 员(0)     |
| 文育局    | 推送单位:    | 学校:   | 选       | 择学校   |      |              |          |
| 宪法活动   | 姓名:      | 指导老师: | 联系电话:   |       | 直询   |              |          |
| 证书管理   | 全选 同序号 姓 | 名指导老师 | 学校 联系方式 | 推送单位  | 晋级状况 | 报送单位 挂       | 操作       |
| 消息中心   | 1        | 张老师   | 54      | )学    | 上报至  | ●            | 上报<br>退回 |
| 个人信息   |          |       |         |       |      |              |          |
| 组织机构管理 |          |       | 共1条结果   | 硕 1 尾 | 页    |              |          |
| 用户管理   |          |       |         |       |      |              |          |
| 统计分析   |          |       |         |       |      |              |          |
| 邮寄地址   |          |       |         |       |      |              |          |
| 我的订单   |          |       |         |       |      |              |          |
|        |          |       |         |       |      |              |          |

(2)出现确认指导教师信息弹框,在填写指导教师信息前,请 您仔细阅读说明文字。

注意: 在提交信息前,请您仔细核对指导信息,一旦提交将不能进行修改。

| 随选手一同晋组                        | 级下一轮比赛,请确认上报信息是否正                                                                                                    |
|--------------------------------|----------------------------------------------------------------------------------------------------|
| 角.                             |                                                                                                    |
| 兑明                             |                                                                                                    |
| *1.                            | 如需修改请在下方确认,如不修改,系                                                                                                    |
| 充将自动默认?                        | 本轮指导教师作为下一轮指导教师。                                                                                                    |
|                                | the time of a state of a state of the state of the time to be state of the ball of the ball of the state of the state of t |
| 2. 如想道                         | 直看当前所有教师名甲可在数据统计中,                                                                                                    |
| 2. 如想重<br>针出信息进行于              | ē看当前所有教师名申可在数据统计中,<br>查看。                                                                                                    |
| 2. 如想重<br>导出信息进行到              | ē看当前所有教师名单可任数据统计中,<br>查看。                                                                                                    |
| 2. 如想重<br>导出信息进行1              | ē看当前所有教师名申可任数据统计中,<br>查看。                                                                                                    |
| 2. 如想重<br>导出信息进行1              | 查看当前所有教师名单可在数据统计中,<br>查看。<br>刘夫师                                                                                                    |
| 2. 如想重<br>导出信息进行1<br>指导教师      | 查看自前所有教师名单可在数据统计中,<br>查看。<br>刘老师                                                                                                    |
| 2. 如想重<br>导出信息进行<br>皆导教师<br>电话 | 查查当前所有教师名单可在数据统计中,<br>查看。<br>刘老师<br>542                                                                                                    |
| 2. 如想重<br>导出信息进行               | 查查当前所有教师名单可在数据统计中,<br>查看。<br>刘老师<br>542<br>①asdad.com                                                                                                    |

 $\times$ 

+

(3) 在完善好指导教师信息后,点击"上报"按钮,出现"操作 成功",即表示上报成功。

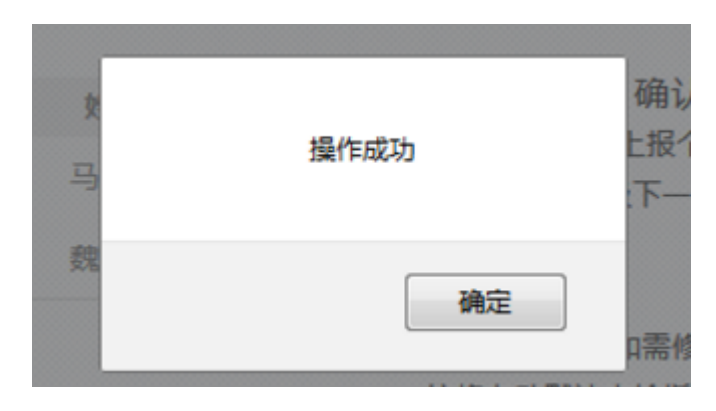

### 2.3 如何退回

在"选手上报"页面里,点击右上角的"未上报人员",找到需要退回的学生信息,点击"退回",当此条信息在页面中消失后,即 完成退回操作。

|        | 选手上报      | 成果汇报      | 统计分析               |         |                  |
|--------|-----------|-----------|--------------------|---------|------------------|
|        |           |           |                    |         |                  |
| ***    |           |           |                    | 未       | 上报人员(1) 已上报人员(0) |
| 教育局    | 推送单位:     | 学校:       | 选择学校               |         |                  |
| 完法活动   | 姓名:       | 指导老师:     | 联系电话:              | 直询      | )                |
| 证书管理   | 全选 同序号 姓谷 | 名 指导老师 学校 | 联系方式 推送单位          | 晋级状况    | 报送单位 操作          |
| 消息中心   | 1         | 张老师       | 学 54 小学            | 上报至 教育局 | ● 教育厅 上报<br>退回   |
| 个人信息   |           |           |                    |         |                  |
| 组织机构管理 |           |           | 共1条结果   首页   1   尾 | 页       |                  |
| 用户管理   |           |           |                    |         |                  |
| 统计分析   |           |           |                    |         |                  |
| 邮寄地址   |           |           |                    |         |                  |
| 我的订单   |           |           |                    |         |                  |
|        |           |           |                    |         |                  |
|        |           |           |                    |         |                  |
|        |           |           |                    |         |                  |

2.4 如何撤销

在操作栏中存在"撤销"按钮的已上报选手可以进行撤销操作。 (未显示"撤销"的已上报选手表示已经上报至上一级比赛,不可撤 销)

(1)点击页面右上角的"已上报人员"按钮,可查看已经上报 的选手信息。

|                        | 选手上报    | 成果汇报    | 统计分析     |      |      |                         |     |
|------------------------|---------|---------|----------|------|------|-------------------------|-----|
|                        |         |         |          |      | 未上   | 报人员(0 <mark>)已上报</mark> | (1) |
| ]<br>宪法活动              | 推送单位:   | 学校:     | 选择学      | 校    | 直询   |                         |     |
| 证书管理                   | 全选 同序号姓 | 名指导老师 学 | 校 联系方式   | 推送单位 | 晋级情况 | 报送单位                    | 操作  |
| 消息中心                   | 1       | 张老师     | 八学 54    | )学   | 上报至  | 沂                       | 撤销  |
| 个人信息<br>组织机构管理<br>用户管理 |         |         | 共1条结果 首页 | 1 尾页 |      |                         |     |
| 统计分析<br>邮寄地址           |         |         |          |      |      |                         |     |
| 我的订单                   |         |         |          |      |      |                         |     |
|                        |         |         |          |      |      |                         |     |

(2) 选择需要撤回的学生信息,点击"撤销"。

|               | 适中上预                                    | 成率汇报 娇           | 517-33 ØT     |                       |              |
|---------------|-----------------------------------------|------------------|---------------|-----------------------|--------------|
| 3             |                                         |                  |               | 未                     | :服人员(0)(已上报) |
| 5888B         | 推送单位:                                   | 学校:              | 选择学校<br>数据学校  |                       |              |
| 彩法活动          | (20) (20) (20) (20) (20) (20) (20) (20) | S 6153.8465 5210 | 単成が広い 検送的の    | ) <u>童尚</u><br>百姓4522 | 11日末日10      |
| 2 中容理<br>発意中心 | 0 1                                     | 张老师              | ¥ 3254 1.1¥   | 上报至 文育厅               | 消圧           |
| 个人信息          |                                         |                  | 共1条结果 首页 1 元页 |                       |              |
| 电户管理          |                                         |                  |               |                       |              |
| 统计分析          |                                         |                  |               |                       |              |
| 邮寄地址          |                                         |                  |               |                       |              |
| 限的订单          |                                         |                  |               |                       |              |

# 3. 查看比赛情况

在"个人中心"页面,点击左侧功能栏的"宪法活动"菜单,选择"统计分析",可以看到本区域内总体的比赛情况。

|           | 报名总人数 | 直属学校    | <b>交报名人数</b> | 参赛学校总数 | 上报人数 |
|-----------|-------|---------|--------------|--------|------|
| <u>Se</u> | 2     |         | 0            | 1      | 0    |
| <b></b>   | 机构统计  | 直属学校统计  |              |        |      |
| 宪法活动      |       |         | 请输入教育局名称     | 亦 直询   |      |
| 正书管理      | 区域    | 报名总人数   | 40           | 参赛学校数  |      |
| 息中心       |       | 2       |              | 1      |      |
| 人信息       |       |         |              |        |      |
| 只机构管理     |       | <u></u> | 1条结果 首页 1    | 尾页     |      |
| 月户管理      |       |         |              |        |      |
| 计分析       |       |         |              |        |      |
| 寄地址       |       |         |              |        |      |
| 的订单       |       |         |              |        |      |

3.1 机构统计

(1)在"个人中心"页面,点击左侧功能栏的"宪法活动"菜单,并选择"统计分析"。

|                      | 成果汇报         | 统计分析    | 选手上报     |        |      |  |  |
|----------------------|--------------|---------|----------|--------|------|--|--|
|                      | 报名总人         | 数       | 直属学校报名人数 | 参赛学校总数 | 上报人数 |  |  |
|                      | 33           |         |          | 8      | 5    |  |  |
| 教育厅                  | 机构统计         | 直属学校统计  | +        |        |      |  |  |
| 宪法活动                 |              |         | 请输入教育局名积 | 游      | 导出数据 |  |  |
| 复赛资格统计               | 1            | 区域      | 报名总人数    | 参赛学校数  | 上报人数 |  |  |
| 证书管理                 |              |         | 11       | 2      |      |  |  |
| 消息中心                 |              | 文育局     | 1        | 1      |      |  |  |
| 投稿管理                 |              | <b></b> | 21       | 5      | 5    |  |  |
| 个人信息<br>用户管理<br>统计分析 | <b>共3条结果</b> |         |          |        |      |  |  |
| 我的订单                 |              |         |          |        |      |  |  |
| 找的笑品法育教室用户权限管理       |              |         |          |        |      |  |  |

(2)点击"机构统计",可以看到本区域内所有直属机构的比赛 情况。在搜索栏输入教育局名称,点击"查询"按钮,可查询具体的 区域信息。

|        | 选手上报       | 成果汇报   | 统计分析          |          |             |           |
|--------|------------|--------|---------------|----------|-------------|-----------|
|        | 报名总人数<br>2 |        | 直属学校报名人数<br>0 |          | 参赛学校总数<br>1 | 上报人数<br>0 |
| 教育局    | 机构统计       | 直属学校统计 | -             |          |             |           |
| 宪法活动   |            |        |               | 请输入教育局名称 | 亦 直询        | 导出数据      |
| 证书管理   | 区域         | 报名总    | 总人数           | 401      | 赛学校数        | 上报人数      |
| 消息中心   |            | 2      | 2             |          | 1           |           |
| 个人信息   |            |        |               |          |             |           |
| 组织机构管理 |            |        | 共 <b>1</b> 条结 | 果 首页 1   | 尾页          |           |
| 用户管理   |            |        |               |          |             |           |
| 统计分析   |            |        |               |          |             |           |
| 邮寄地址   |            |        |               |          |             |           |
| 我的订单   |            |        |               |          |             |           |

(3)同时,点击页面右侧的"导出数据"按钮,可下载数据信息。

|                        | 选手上报  | 成果汇报   | 统计分析          |          |             |           |
|------------------------|-------|--------|---------------|----------|-------------|-----------|
|                        | 报名总人数 | ζ      | 直属学校报名ノ<br>0  | 人数       | 参赛学校总数<br>1 | 上报人数<br>0 |
| 政育局                    | 机构统计  | 直属学校统计 |               |          |             |           |
| 宪法活动                   |       |        |               | 请输入教育局名称 | 重询          | 导出数据      |
| 证书管理                   | 区域    | 报名总    | 人数            | 卷!       | 赛学校数        | 上报人数      |
| 消息中心                   |       | 2      |               |          | 1           |           |
| 个人信息<br>组织机构管理<br>用户管理 |       |        | 共 <b>1</b> 条结 | 果 首页 1   | 尾页          |           |
| 统计分析<br>邮寄地址<br>我的订单   |       |        |               |          |             |           |

3.2 直属学校统计

(1)在"统计分析"页面,点击"直属学校统计",可以看到本 区域内所有直属学校的比赛情况。

|        | 选手上报 | 成果汇报   | 统计分析          |            |     |    |      |  |
|--------|------|--------|---------------|------------|-----|----|------|--|
|        |      |        |               |            |     |    |      |  |
|        |      | 参赛学校总数 |               | 报名总人数      |     |    | 上报人数 |  |
|        |      | 1      |               | 2          |     |    | 1    |  |
| 放育局    | 机构统计 | 直属学校统计 |               |            |     |    |      |  |
| 宪法活动   |      |        | _             | 请输入学校名称    | 重道  | 3  | 导出数据 |  |
| 证书管理   |      | 学校     |               |            | 报名总 | 人数 |      |  |
| 消息中心   |      | 学      |               |            | 2   |    |      |  |
| 个人信息   |      |        |               |            |     |    |      |  |
| 组织机构管理 |      |        | 共 <b>1</b> 条组 | は果 首页 1 尾顶 | Į   |    |      |  |
| 用户管理   |      |        |               |            |     |    |      |  |
| 统计分析   |      |        |               |            |     |    |      |  |
| 邮寄地址   |      |        |               |            |     |    |      |  |
| 我的订单   |      |        |               |            |     |    |      |  |
|        |      |        |               |            |     |    |      |  |

(2) 在搜索栏输入学校名称,点击"查询"按钮,可查找具体 的学校。

|          | 选手上报 | 成果汇报   | 统计分析           |           |     |    |      |  |
|----------|------|--------|----------------|-----------|-----|----|------|--|
|          |      | 参赛学校总数 |                | 报名总人数     |     |    | 上报人数 |  |
|          |      | 1      |                | 2         |     |    | 1    |  |
| <b> </b> | 机构统计 | 直属学校统计 |                |           |     |    |      |  |
| 宪法活动     |      |        |                | 请输入学校名称   | 重调  |    | 导出数据 |  |
| 证书管理     |      | 学校     |                |           | 报名总 | 人数 |      |  |
| 消息中心     |      | 学      |                |           | 2   |    |      |  |
| 个人信息     |      |        |                |           |     |    |      |  |
| 组织机构管理   |      |        | 共 <b>1</b> 条结: | 果 首页 1 尾页 |     |    |      |  |
| 用户管理     |      |        |                |           |     |    |      |  |
| 统计分析     |      |        |                |           |     |    |      |  |
| 邮寄地址     |      |        |                |           |     |    |      |  |
| 我的订单     |      |        |                |           |     |    |      |  |

(3) 点击右侧按钮"导出数据",可下载具体的数据。

|        | 选手上报 | 成果汇报   | 统计分析          |           |        |
|--------|------|--------|---------------|-----------|--------|
|        |      |        |               | -         |        |
|        |      | 参赛学校总数 |               | 报名总人数     | 上报人数   |
|        |      | Ť      |               | L         | Ť      |
| 文育局    | 机构统计 | 直属学校统计 |               |           |        |
| 宪法活动   |      |        | [             | 请输入学校名称 查 | 9 导出数据 |
| 证书管理   |      | 学校     |               | 报名总       | 人数     |
| 消息中心   |      | 小学     |               | 2         | !      |
| 个人信息   |      |        |               |           |        |
| 组织机构管理 |      |        | 共 <b>1</b> 条结 | 果 首页 1 尾页 |        |
| 用户管理   |      |        |               |           |        |
| 统计分析   |      |        |               |           |        |
| 邮寄地址   |      |        |               |           |        |
| 我的订单   |      |        |               |           |        |
|        |      |        |               |           |        |
|        |      |        |               |           |        |

## 4. 成果汇报

(1)在"个人中心"页面,点击左侧功能栏的"宪法活动"菜单,选择"成果汇报",点击右侧"上传成果"按钮,可以报送比赛资料。

注意事项:成果汇报只能上报一次,请谨慎填写。

| 成果汇报       | 统计分析 | 选手上报 |      |
|------------|------|------|------|
| 只能上报一次,一次~ |      |      | 上传成果 |
| 上传时间       |      | 状态   | 操作   |
|            |      |      |      |

(2)填写并上传完毕之后,点击"上报"按钮完成上报。注意:在填写之前,请先仔细阅读提示文字。

|                                    | 参赛信息                                                            |  |  |  |  |
|------------------------------------|-----------------------------------------------------------------|--|--|--|--|
| 大赛介绍:                              | 您可输入100~200字的比赛情况介绍                                             |  |  |  |  |
| 比赛图片上传:                            |                                                                 |  |  |  |  |
|                                    | 选择文件<br>您可至多上传4张比赛现场照片,展示大赛风采。<br>文件楷式支持jpg、png、jpeg;文件大小不超过2M. |  |  |  |  |
| 获奖名单上传:                            |                                                                 |  |  |  |  |
|                                    | 选择文件                                                            |  |  |  |  |
|                                    | 文件指式支持excel                                                     |  |  |  |  |
|                                    | *获奖名单为本次比赛的最终获奖排名名单                                             |  |  |  |  |
| 联系方式:                              | 请输入手机号码                                                         |  |  |  |  |
| 注意:请填写成果上报责人的联系方式,将用短信的形式通知您资料审核情况 |                                                                 |  |  |  |  |
|                                    |                                                                 |  |  |  |  |
|                                    | 以上所有填写的内容将显示在宪法比赛的相应位置,请仔细核对。                                   |  |  |  |  |
|                                    | 取消上报                                                            |  |  |  |  |

(3)上报之后可以对已上传的资料进行查看,在教育部全国青 少年普法网管理员没有进行审核时,可以对已上传的资料进行撤销。

| 成果汇报            | 统计分析  | 选手上报 |       |
|-----------------|-------|------|-------|
| 只能上报一次,一次~      |       |      |       |
| 上传时间            |       | 状态   | 操作    |
| 2017-05-11 11:0 | )1:43 | 已提交  | 查看 撤销 |
|                 |       |      |       |